ПО Goods

Описание установки и работы с обработкой 1С

# Содержание

| Описание установки и работы с обработкой                | 2  |
|---------------------------------------------------------|----|
| Подключение обработки в 1С                              | 3  |
| Настройка обработки в 1С                                | 5  |
| Выгрузка номенклатуры из 1С на терминал сбора данных    | 8  |
| Загрузка данных в документ 1С из терминала сбора данных | 10 |
| Выгрузка данных из документа 1С в терминал сбора данных | 13 |

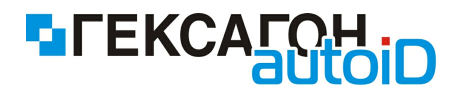

# Описание установки и работы с обработкой

Обработка, описание которой представлено в данном документе, разработана для платформ 1С 8.1 и 8.2 (неуправляемые формы).

Полный список поддерживаемых конфигураций находится здесь - http://goods-

### mobile.ru/1c/

Версии ПО Goods для работы:

- Goods 3 не ниже.3.5
- Goods 4 не ниже 4.2
- Goods 5 не ниже 5.102

## Возможны незначительные расхождения между изображениями интерфейса (названия пунктов меню, разделов и т.п.) в данном описании и интерфейсом программы 1С (зависит от версии платформы и конфигурации).

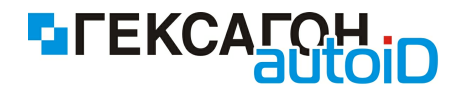

# Подключение обработки в 1С

Для подключения дополнительной обработки в 1С необходимо выполнить следующие действия:

- 1) Запустить 1С и открыть информационную базу
- 2) На *Панели инструментов* (верхняя область экрана программы 1С) перейти в раздел Сервис-Торговое оборудование-Подключение и настройка торгового оборудования
- 3) Открыть раздел Терминалы сбора данных (в левой части экрана)

| 鹶 Подк | лючение и настройка торгово                      | ого оборудования                                                            | _ 🗆 ×   |
|--------|--------------------------------------------------|-----------------------------------------------------------------------------|---------|
|        | По                                               | одключение и настройка торгового оборудования<br>для компьютера "MSK-02908" |         |
| 🕼 Пом  | иощник подключения Обработки                     | обслуживания 👻                                                              | Справка |
|        | Сканеры штрихкода                                | 😌 🔜 🗶 🖉 Параметры                                                           |         |
|        | Фискальные регистраторы                          | Модель                                                                      | •<br>c  |
| 1      | Терминалы сбора данных                           |                                                                             |         |
| 1      | Дисплеи покупателя                               |                                                                             |         |
| 2      | Считыватели магнитных карт                       |                                                                             |         |
|        | Электронные весы                                 |                                                                             |         |
| 1      | Весы с печатью этикеток                          |                                                                             |         |
| ۱      | ККМ в режиме Offline         ККМ в режиме Online |                                                                             |         |
| Te     |                                                  |                                                                             |         |
| 1      | Эквайринговые системы                            |                                                                             |         |
| 2      | Считыватели RFID меток                           |                                                                             | T       |
|        | L                                                | Проверить все подключенное оборудование                                     | Закрыть |

Рис.1 Раздел Терминалы сбора данных

4) Нажать кнопку Добавить, и, далее, в появляющихся окнах нажимать также кнопку Добавить до появления окна Обработка обслуживания ТО: Создание, в котором указать путь к обработке \*.epf в поле Обработка.

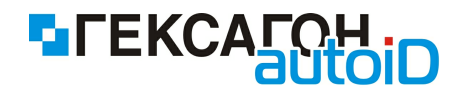

| i Suh Dass Departur Departur Departur Depart Depart Departur Departur Depa  |  |  |  |  |  |
|----------------------------------------------------------------------------------------------------|--|--|--|--|--|
| Перенлочить интерено - Ими заден -                                                                                                    |  |  |  |  |  |
| 🗄 Togeneverse i i scorpolica tegreser i o degrapolica sent                                                                                                    |  |  |  |  |  |
| Подключение и настройка торгового оборудования                                                                                                    |  |  |  |  |  |
| Ant Konstander (1997) Ant Konstander (1997)  |  |  |  |  |  |
|                                                                                                    |  |  |  |  |  |
|                                                                                                    |  |  |  |  |  |
|                                                                                                    |  |  |  |  |  |
| Antonia Construction and Antonia Construction and Antonia Constructiona and Antonia Constructiona and Antonia Constructiona antonia Constructiona antonia Constructiona antonia Constructiona antonia Constructiona antonia Constructiona antonia Constructiona antonia Constructiona antonia Constructiona antonia Constructiona antonia Constructiona antonia Constructiona ant |  |  |  |  |  |
| Constitution Mary State (See 1)                                                                                                    |  |  |  |  |  |
|                                                                                                    |  |  |  |  |  |
|                                                                                                    |  |  |  |  |  |
|                                                                                                    |  |  |  |  |  |
| Construction of the construction of the c      |  |  |  |  |  |
|                                                                                                    |  |  |  |  |  |
|                                                                                                    |  |  |  |  |  |
|                                                                                                    |  |  |  |  |  |
| Kog         But intractor of opgingenesis         Have-caseve         A         A         Becon of optionic         0.00                                                                                                    |  |  |  |  |  |
| ODD00002 Phosebareal perceptings     C. Phosebareal Ferceptings Vedage*     D                                                                                                    |  |  |  |  |  |
| E 00000054 Casep urpsessas 12 Casep urpsessas     Casep urpsessas     Casep urpsessas     Casep urpsessas     Casep urpsessas     Casep urpsessas     Casep urpsessas     Casep urpsessas     Casep urpsessas                                                                                                    |  |  |  |  |  |
| - 0000000 Curbattes Marvites Karr IC Curbattes Marvites Karr                                                                                                    |  |  |  |  |  |
|                                                                                                    |  |  |  |  |  |
| <ul> <li>         = 00000001</li></ul>                                                                                                    |  |  |  |  |  |
| 2 00000005 Boou c newship streams: ACOM: Boou c newship streams: NETS                                                                                                    |  |  |  |  |  |
| OWDOWN'S Tananase often source      Desense Sell Tananase often source Selled                                                                                                    |  |  |  |  |  |
| OK   Sanoan   Sagara                                                                                                    |  |  |  |  |  |
| B <sup>1</sup> Represense a nacrosite a Criptose dop Costanee" Costanee" Costanee Dipatona dos Costanee                                                                                                    |  |  |  |  |  |

Рис.2 Добавление новой обработки

5) После выбора дополнительной обработки (рис. 2):

- в окне Обработка обслуживания ТО: Создание нажать ОК

- в окне Справочник Обработки обслуживания торгового оборудования выбрать появившуюся строку Терминал сбора данных Goods 1С

- в окне Торговое оборудование: Создание в поле Модель выбрать модель

оборудования, в поле Наименование указать любое название, а затем нажать кнопку

#### Записать и Закрыть

- закрыть окно Справочник Торговое оборудование

- в окне Подключение и настройка торгового оборудования выбрать из списка созданное подключение терминала сбора данных

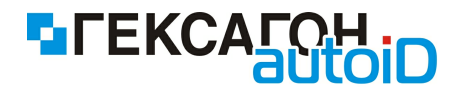

# Настройка обработки в 1С

Порядок настройки обработки в 1С:

 Запустить обработку в 1С (запуск дополнительных обработок осуществляется с помощью пункта верхнего меню *Файл-Открыть* и выбора файла обработки)
 Откроется окно работы с обработкой

| 🔂 Goods:Главное меню   | _ [     | ⊐ × |
|------------------------|---------|-----|
|                        |         |     |
| Открыть настройки      |         |     |
| Настроить документы    |         |     |
| Выгрузить заказы       |         |     |
| Выгрузить номенклатуру |         |     |
|                        |         |     |
|                        |         |     |
|                        |         |     |
|                        |         |     |
|                        |         |     |
|                        | Закрыть |     |

Рис.3 Окно обработки

2) Нажать кнопку Открыть настройки. На экране появится окно настроек обработки

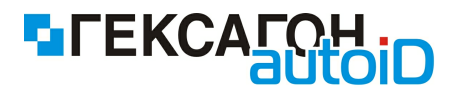

| £ | Goods:Настройки                                     | × | : |
|---|-----------------------------------------------------|---|---|
|   | Драйвер НЕ устано Версия драйвера                   |   |   |
|   | Каталог для размещения драйвера: Установить драйвер |   |   |
|   |                                                     | ) |   |
|   | Тип связи                                           |   |   |
|   | Номер порта                                         |   |   |
|   | Время ожидания 0                                    |   |   |
|   | Выбирать источник загрузки                          |   |   |
|   | Тест устройства                                     |   |   |
|   | Закрыть                                             |   |   |

Рис.4 Настройки обработки

- В данном окне требуется:
  - а) Установить драйвер для подключения терминала сбора данных.
     Для этого необходимо выбрать каталог на компьютере в поле Каталог для размещения драйвера и нажать кнопку Установить.
  - б) Установить требуемые параметры подключения терминала сбора данных:
    - USB (Wi-Fi) рекомендуется установить *Номер порта:* 2000 и *Время ожидания:* 30 (настройки *ПО Goods* по умолчанию)
    - Bluetooth (Bluetooth (DOS TCД)) предварительно должен быть установлен стандартный драйвер от Microsoft для используемого bluetooth - адаптера (в поле Время ожидания установить значение 30)
    - IrDA (IrDA (DOS TCД)) настройки номера порта и времени ожидания не требуются

в) В случае работы с дополнительными модулями в *ПО Goods* требуется установка параметра *Выбирать источник загрузки* (при передаче данных будет показано дополнительное окно для выбора модуля *ПО Goods*, с которым производится работа).

 Завершающий этап - проверка выставленных настроек - проведение теста подключения устройства.

Порядок действий при проведении теста устройства:

а) На терминале сбора данных в ПО Goods включить настройку Режим сервера

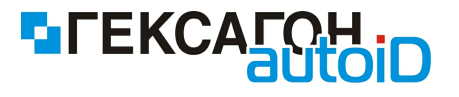

(Установки-Общие-Режим сервера). После включения настройки в главном меню ПО Goods появится пункт Обмен данными.

б) В 1С, в окне настроек (рис.4) нажать кнопку Тест устройства.

в) На терминале сбора данных в ПО Goods выбрать пункт Обмен данными и нажать клавишу выбора.

После успешного теста, в нижней части экрана 1С появится область *Служебные сообщения*, в который будет написан текст: «*Тест успешно выполнен*».

В случае если тест не пройден:

- 1) Проверить правильность указания всех настроек.
- Проверить подключение терминала сбора данных к ПК стандартными способами (подключение проводов, доступность терминала через Проводник OC Windows, ping устройства и т.д.).
- 3) При проведении тестового подключения устройства требуется строго соблюдать последовательность действий, которые описаны выше (самая распространенная ошибка - обмен данных был сначала запущен на терминале сбора данных - <u>обмен</u> данными должен быть в первую очередь запущен в 1С).

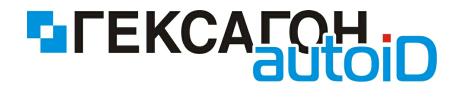

## Выгрузка номенклатуры из 1С на терминал сбора данных

Порядок выгрузки номенклатуры из 1С в терминал сбора данных:

- 1) Запустить обработку в 1С
- 2) В окне обработки нажать кнопку Выгрузить номенклатуру.

Откроется окно настройки выгрузки номенклатуры

| 🟱 Goods:Выгрузка номенклатуры в ТСД                                                                             |                 |                | × |
|----------------------------------------------------------------------------------------------------|-----------------|----------------|---|
| Фильтры                                                                                                    |                 |                |   |
|                                                                                                    |                 |                |   |
| Вид цены:                                                                                                    | Старая цена от: | Новая цена от: | # |
| Пноменклатура:                                                                                                  | ×               |                |   |
| Номенклатурная группа:                                                                                          | ×               |                |   |
| <ul> <li>Выгружать товары без штрик-кода.</li> <li>Создавать справочник упаковок.</li> <li>Заполнить</li> </ul> |                 |                |   |
|                                                                                                    |                 |                |   |
|                                                                                                    |                 |                |   |
|                                                                                                    |                 |                |   |
|                                                                                                    |                 |                |   |
|                                                                                                    |                 |                |   |
|                                                                                                    |                 |                |   |
|                                                                                                    |                 |                |   |
|                                                                                                    |                 |                |   |
|                                                                                                    |                 |                |   |
|                                                                                                    |                 |                |   |
|                                                                                                    |                 |                |   |
|                                                                                                    |                 |                |   |
|                                                                                                    |                 |                |   |
|                                                                                                    |                 |                |   |
| Burowaut                                                                                                    |                 |                |   |
| Don py on ID                                                                                                    |                 |                |   |
|                                                                                                    |                 |                |   |

Рис.5 Окно настройки выгрузки номенклатуры из 1С в терминал сбора данных

В области *Фильтры,* в соответствующих полях, пользователь имеет возможность указать критерии выбора номенклатуры для выгрузки в терминал сбора данных. Дополнительные параметры:

 Создавать справочник упаковок - включить параметр требуется при наличии нескольких штрих-кодов с разными коэффициентами у одной позиции. Таким образом, в терминал сбора данных будут выгружены штрих-коды разных единиц измерения (штук и упаковок), а также установлено соответствие между ними (при сканировании упаковки в терминал сбора данных будет добавлено количество

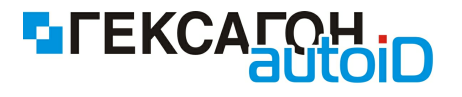

штучного товара по установленному в 1С коэффициенту).

• Выгружать товары без штрих-кода - при установке параметра на терминал сбора данных будет переданы вся номенклатура, которая имеет или не имеет штрих-кода. Если параметр выключен - будет произведена выгрузка только позиций, которые имеют штрих-код.

#### 3) Нажать кнопку Заполнить

Область будет заполнена выбранной номенклатурой

|                                                 |                                                                  | ×                                                                |                |                  |                    |
|-------------------------------------------------|------------------------------------------------------------------|------------------------------------------------------------------|----------------|------------------|--------------------|
| Выгружать тол<br>Создавать спр<br>Поздавать спр | вары без штрих-кода.<br>равочник упаковок.<br>љ                  |                                                                  |                |                  |                    |
| пружать                                         | Штрижкод                                                         | Наименование                                                     | Характеристика | ЕдиницаИзмерения | Остаток            |
|                                                 | 2000001914014                                                    | BOSCH морозильная камера                                         |                | шт               | 4 161.0            |
|                                                 | 2000002026013                                                    | Ящик - упаковка для телевизора                                   |                | шт               | 493.0              |
|                                                 | 2000018947968                                                    | Коробка для транспортировки ве                                   |                | шт               | 1 093.0            |
|                                                 | 2000018997789                                                    | Комбайн MOULINEX A77 4C                                          |                | упак             | 3 860.0            |
|                                                 | 2000018997963                                                    | Комбайн MOULINEX A77 4C                                          |                | шт               | 3 860.0            |
|                                                 | 2000019037965                                                    | Вентилятор ОРБИТА, STERLING,                                     |                | шт               | 2 019.0            |
|                                                 | 2000019077961                                                    | Комбайн кухонный BINATONE FP                                     |                | шт               | 824.0              |
|                                                 | 2000019137962                                                    | Кофеварка BRAUN KF22R                                            |                | шт               | 2 859.0            |
|                                                 | 2000019197966                                                    | Вентилятор настольный                                            |                | шт               | 2 799.0            |
|                                                 | 2000019217961                                                    | Кофеварка JACOBS (Австрия)                                       |                | шт               | 3 123.0            |
|                                                 | 2000019227960                                                    | МИНСК-АТЛАНТ 1700-01                                             |                | шт               | 1 323,0            |
|                                                 | 2000019267966                                                    | Вентилятор оконный                                               |                | шт               | 1 495,0            |
|                                                 | 2000019287964                                                    | Миксер BINATONE HM 212,6 ско                                     |                | шт               | 2 660,0            |
|                                                 | 2000019337966                                                    | Вентилятор JIPONIC (Тайв.),                                      |                | шт               | 3 354,0            |
|                                                 | 2000019357964                                                    | Миксер SOLAC мод.545                                             |                | шт               | 1 573,0            |
|                                                 |                                                                  | Кондиционер EIRMSTAR 12M                                         |                | шт               | 67.0               |
|                                                 | 2000019397960                                                    |                                                                  |                |                  | 2 922 0            |
|                                                 | 2000019397960<br>2000019417965                                   | Мясорубка MOULINEX A 15                                          |                | шт               | 2 022,U            |
|                                                 | 2000019397960<br>2000019417965<br>2000019447962                  | Мясорубка MOULINEX A 15<br>Мясорубка ЭКМ-3                       |                | шт               | 2 022,0<br>2 019,0 |
|                                                 | 2000019397960<br>2000019417965<br>2000019447962<br>2000019467960 | Мясорубка MOULINEX A 15<br>Мясорубка ЭКМ-3<br>Кондиционер ELEKTA |                | шт<br>шт<br>шт   | 2 019,0            |

Рис.6 Заполненная таблица выгружаемых товаров

4) Для выгрузки - отметить нужную номенклатуру и нажать кнопку **Выгрузить**, а затем запустить **Обмен данных** в ПО Goods.

При успешной выгрузке, в нижней части экрана 1С появится область **Служебные** сообщения, в который будет написан текст: «Выгрузка прошла удачно».

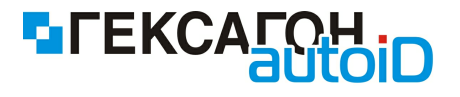

## Загрузка данных в документ 1С из терминала сбора данных

Порядок действий при загрузке собранных данных из терминала сбора данных в 1С:

- 1) Открыть в 1С документ, в который планируется загрузка данных.
- 2) Нажать кнопку **Заполнить** и выбрать пункт Заполнить из терминала сбора данных, а затем запустить **Обмен данными** в ПО Goods.

| Поступление товаров и услуг: покупка     | , комиссия. Новый *                              | _ 🗆 ×              |
|------------------------------------------|--------------------------------------------------|--------------------|
| Операция 🗸 Цены и валюта Действия 🕇      | 📕 🔤 🔂 📑 🦄 - Перейти - Заполнить и про            | овести 📑 🚆 🐥       |
| Номер: от: [10.02.2015                   | 0:00:00 🗐 Отразить в: 🗌 упр. учете 🗌 бух. учете  | е 🗌 налог. учете   |
| Организация:                             | Q На склад                                       | × Q                |
| Контрагент:                              |                                                  | Q                  |
| Сделка:                                  | Т Х С                                            | я расчета долга. 🝳 |
| Товары (0 поз.) Услуги (0 поз.) Тара     | (0 поз.) Дополнительно                           |                    |
| 🔁 🖻 💊 🛪 🔚 🗣 🛧 🖣 🕎                        | Заполнить - Изменить Подбор Серийные номера Г    | Тереоценка         |
| № Номенклатура Характе                   | Заполнить по заказу поставщику (счету на оплату) | Сумма %            |
|                                          | Отобрать заказы, заполнить по заказам            |                    |
|                                          | Заполнить по приходному ордеру                   |                    |
|                                          | Добавить по приходному ордеру                    |                    |
|                                          | 💊 Заполнить из терминала сбора данных            |                    |
|                                          |                                                  |                    |
|                                          |                                                  |                    |
|                                          |                                                  |                    |
|                                          |                                                  |                    |
| Типцен: не заполнено!                    | Boero (pyo.):                                    |                    |
| счет-фактура: <u>ввести счет-фактуру</u> | НДС (В Т. Ч.):                                   |                    |
| комментарии:                             |                                                  |                    |
| ТОРГ-12 (Товарн                          | ая накладная за поставщика с услугами) Печать ОК | Записать Закрыть   |

Рис.7 Загрузки данных из терминала сбора данных в 1С

3) Далее, откроется окно выбора накладной для загрузки (при заранее установленном параметре Выбирать источник загрузки в настройках обработки, предварительно может быть показано окно с выбором модуля ПО Goods, из которого будет производится загрузка данных)

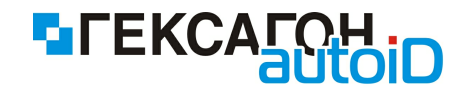

| ProtonTSD:Выберите документ для загрузк | и        |
|-----------------------------------------|----------|
| 0158                                    |          |
| 1 123                                   |          |
|                                         |          |
|                                         |          |
|                                         |          |
|                                         |          |
|                                         |          |
|                                         |          |
| 1                                       |          |
| Выбрать                                 | Отменить |

Рис.8 Окно выбора накладной из ПО Goods

Для загрузки данных из накладной - выбрать нужный документ (или несколько сразу) из списка и нажать кнопку **Выбрать**.

4) После загрузки данных из накладной в табличной части окна (рис.7) будут отображены данные, собранные на терминале сбора данных.

# Описание установки и работы с обработкой для 1С

| Поступление товаров и услуг:    | покупка, комис    | сия. Новый *      |            |          |          |             |              | _ 🗆 ×     |
|---------------------------------|-------------------|-------------------|------------|----------|----------|-------------|--------------|-----------|
| Операция 👻 Цены и валюта Дейс   | твия 👻 🛃 🐼        | 6   🗳 🛝   9       | 👌 🕶 🛛 Пере | йти 🔻    | Заполни  | пъ и пр     | овести       | ₩ <b></b> |
| Номер: от: 1                    | 0.02.2015 0:00:00 | Отразить          | в:         | упр. уче | те 🗌 б   | іух. уче    | те Пнало     | г. учете  |
| Организация:                    |                   | . Q На склад      |            |          |          |             |              | × Q       |
| Контрагент:                     |                   | Договор:          |            |          |          |             |              | Q         |
| Сделка:                         | Τ×                | <b>Q</b>          | Введена    | не вся   | информ   | ация д      | ля расчета д | олга. 🔍   |
| Товары (2 поз.) Услуги (0 поз.) | Тара (0 поз.)     | Дополнительн      | ю          |          |          |             |              |           |
| 🕒 🔂 🖉 🗙 🔜 🕁 🕂 🗍                 | 🖁 🏭 Заполни       | пть 🕶 Изменить    | Подбор     | Серий    | йные ном | lepa        | Переоценка   |           |
| № Номенклатура                  | Характеристи      | Серия             | Колич      | Ед.      | К.       | Цена        | Сумма        | %         |
| 1 Кофеварка BRAUN KF22R         |                   |                   | 1,000      | шт       | 1,000    |             |              | 1         |
| 2 Миксер BINATONE HM 212,6      |                   |                   | 1,000      | ШТ       | 1,000    |             |              | 1         |
| <br>Тир цен: Не заполнено!      | P                 |                   |            | B        |          | <u>{}</u> ; |              | 4         |
|                                 |                   |                   |            | U        | пс (а т  | ,,.<br>     |              |           |
|                                 |                   |                   |            |          | цс (в Т. | ч.).        |              |           |
| комментарии:                    |                   |                   |            |          |          |             |              |           |
| TOPF-1                          | 2 (Товарная накла | адная за поставщи | ика с услу | гами)    | Печать   | ОК          | Записать     | Закрыть   |

Рис.9 Успешная выгрузка данных

LEKCALOH

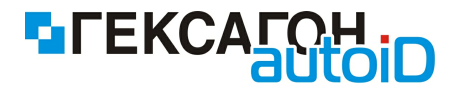

## Выгрузка данных из документа 1С в терминал сбора данных

Порядок действий при выгрузке данных из документа 1С в терминал сбора данных:

- 1) Запустить обработку в 1С
- 2) В окне обработки нажать кнопку Выгрузить заказы.

Откроется окно настройки выгрузки данных

| Goods:Выгруз                          | ка докум            | ентов        |                |                 |               |
|---------------------------------------|---------------------|--------------|----------------|-----------------|---------------|
| выбор докумен                         | нта ——              |              |                |                 |               |
| Зыберите вид документа                |                     |              |                |                 |               |
| Выберите документы                    |                     |              |                |                 |               |
| Зыбранные до                          | кументы             |              |                |                 |               |
| <b>I</b>                              |                     |              |                |                 |               |
| Выгружать                             | Ссылка              | на документ  |                | Номер документа | а в терминале |
|                                       |                     |              |                |                 |               |
|                                       |                     |              |                |                 |               |
|                                       |                     |              |                |                 |               |
|                                       |                     |              |                |                 |               |
|                                       |                     |              |                |                 |               |
|                                       |                     |              |                |                 |               |
|                                       |                     |              |                |                 |               |
| овары из док                          | умента –            |              |                |                 |               |
| Говары из док<br>Штрижкод             | умента –            | Номенклатура | Характеристика | Количество      | Упаковка      |
| овары из док<br>Штрижкод              | умента –            | Номенклатура | Характеристика | Количество      | Упаковка      |
| бовары издок<br>Штрижкод              | умента –            | Номенклатура | Характеристика | Количество      | Упаковка      |
| овары издок<br>Штрижкод               | умента –            | Номенклатура | Характеристика | Количество      | Упаковка      |
| овары из док<br>Штрижкод              | <mark>умента</mark> | Номенклатура | Характеристика | Количество      | Упаковка      |
| овары издок<br>Штрижкод               | умента –            | Номенклатура | Характеристика | Количество      | Упаковка      |
| овары издок<br>Штрижкод               | умента –            | Номенклатура | Характеристика | Количество      | Упаковка      |
| овары из док<br>Штрижкод              | умента –            | Номенклатура | Характеристика | Количество      | Упаковка      |
| овары из док<br>Штрижкод              | умента –            | Номенклатура | Характеристика | Количество      | Упаковка      |
| овары из док<br>Штрижкод              | умента –            | Номенклатура | Характеристика | Количество      | Упаковка      |
| овары из док<br>Штрижкод              | умента –            | Номенклатура | Характеристика | Количество      | Упаковка      |
| овары из док<br>Штрихкод<br>Выгрузить | умента –            | Номенклатура | Характеристика | Количество      | Упаковка      |

Рис.10 Окно настройки выгрузки данных из 1С в терминал сбора данных

3) В области Выбор документа в поле Выберите вид документа выбрать из списка вид документа, а затем документ в поле Выберите документ для выгрузки. После выбора документа автоматически заполнится область Товары из документа

### Описание установки и работы с обработкой для 1С

| FEKCATOH<br>OUTOID |
|--------------------|
|--------------------|

| ыберите вид док                                                                                                    | сумента                         | РеализацияТоваровУслуг                                                                                                    |                | -          |                                                                       |                                                    |
|----------------------------------------------------------------------------------------------------|---------------------------------|----------------------------------------------------------------------------------------------------|----------------|------------|-----------------------------------------------------------------------|----------------------------------------------------|
| выберите докуме                                                                                                    | нты                             | Реализация товаров и услу                                                                                                    |                | ×          |                                                                       |                                                    |
| ыбранные доку                                                                                                    | ументы                          |                                                                                                    |                |            |                                                                       |                                                    |
|                                                                                                    |                                 |                                                                                                    |                |            |                                                                       |                                                    |
| Выгружать                                                                                                    | Ссылка на документа в терминале |                                                                                                    |                |            |                                                                       | e                                                  |
|                                                                                                    | Реализа                         | ция товаров и услуг ТК000000001 от 14.01.                                                                                                    | 2006           | ткоооооо   | 001                                                                   |                                                    |
| жары из докуг                                                                                                    | мента –                         |                                                                                                    |                |            |                                                                       |                                                    |
| <b>овары из доку</b><br>Штрижкод                                                                                              | мента —                         | Номенклатура                                                                                                    | Харак          | ктеристика | Количество                                                            | Упаковка                                           |
| овары из докул<br>Штрижкод<br>2000018997963                                                                                   | мента —                         | Номенклатура<br>Комбайн MOULINEX А774С                                                                                                    | Харак          | стеристика | Количество<br>15,000                                                  | Упаковка<br>шт                                     |
| овары из доку<br>Штрижкод<br>2000018997963<br>2000019077961                                                                   | мента                           | Номенклатура<br>Комбайн MOULINEX А77 4C<br>Комбайн кухонный BINATONE FP 67                                                                                                    | Харан          | стеристика | Количество<br>15,000<br>12,000                                        | Упаковка<br>шт<br>шт                               |
| <mark>жары из докул</mark><br>Штрижод<br>2000018997963<br>2000019077961<br>2000019287964                                      | мента —                         | Номенклатура<br>Комбайн MOULINEX А77 4C<br>Комбайн кухонный BINATONE FP 67<br>Миксер BINATONE HM 212,6 скор. 150вт                                                                                   | Харан          | стеристика | Количество<br>15,000<br>12,000<br>10,000                              | Упаковка<br>шт<br>шт<br>шт                         |
| овары из докул<br>Штрижкод<br>2000018997963<br>2000019077961<br>2000019287964<br>2000019507963                                | мента                           | Номенклатура<br>Комбайн MOULINEX А77 4С<br>Комбайн кухонный BINATONE FP 67<br>Миксер BINATONE HM 212,6 скор. 150вт<br>Соковыжималка BINATONE JE 102                                                  | Харан          | ктеристика | Количество<br>15,000<br>12,000<br>10,000<br>15,000                    | Упаковка<br>шт<br>шт<br>шт<br>шт                   |
| овары из докул<br>Штрижкод<br>2000018997963<br>2000019077961<br>2000019287964<br>2000019507963<br>2000019357964               | мента                           | Номенклатура<br>Комбайн MOULINEX А77 4С<br>Комбайн кухонный BINATONE FP 67<br>Миксер BINATONE HM 212,6 скор. 150вт<br>Соковыжималка BINATONE JE 102<br>Миксер SOLAC мод.545                          | Харан          | ктеристика | Количество<br>15,000<br>12,000<br>10,000<br>15,000<br>9,000           | Упаковка<br>шт<br>шт<br>шт<br>шт<br>шт<br>шт       |
| жары из доку<br>Штрижод<br>2000018997963<br>2000019077961<br>2000019287964<br>2000019507963<br>2000019357964<br>2000019137962 | Mehta                           | Номенклатура<br>Комбайн MOULINEX A77 4C<br>Комбайн кухонный BINATONE FP 67<br>Миксер BINATONE HM 212,6 скор. 150вт<br>Соковыжималка BINATONE JE 102<br>Миксер SOLAC мод.545<br>Кофеварка BRAUN KF22R | Xapak<br>Zapak | стеристика | Количество<br>15,000<br>12,000<br>10,000<br>15,000<br>9,000<br>10,000 | Упаковка<br>шт<br>шт<br>шт<br>шт<br>шт<br>шт<br>шт |

Рис.11 Окно выгрузки с данными

Перед выгрузкой пользователь имеет возможность отредактировать номер документа, который будет отображаться в *ПО Goods*.

4) Для выгрузки документа из 1С нажать кнопку **Выгрузить** и запустить **Обмен данными** в ПО Goods.

Выгруженный документ будет находиться в модуле *Подбор заказа* в *ПО Goods*. При успешной выгрузке, в нижней части экрана 1С появится область *Служебные сообщения*, в который будет написан текст: «*Выгрузка прошла удачно*».